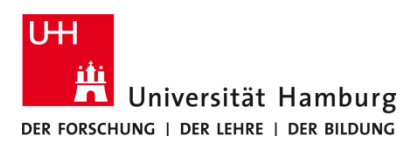

## Kopieren TA 4007Ci / TA 5007 Ci

Version 1.0

## Voraussetzungen

- Registrierte CopyCard
- Multifunktionsgeräte mit Terminal (TA 5007ci oder 4007ci)

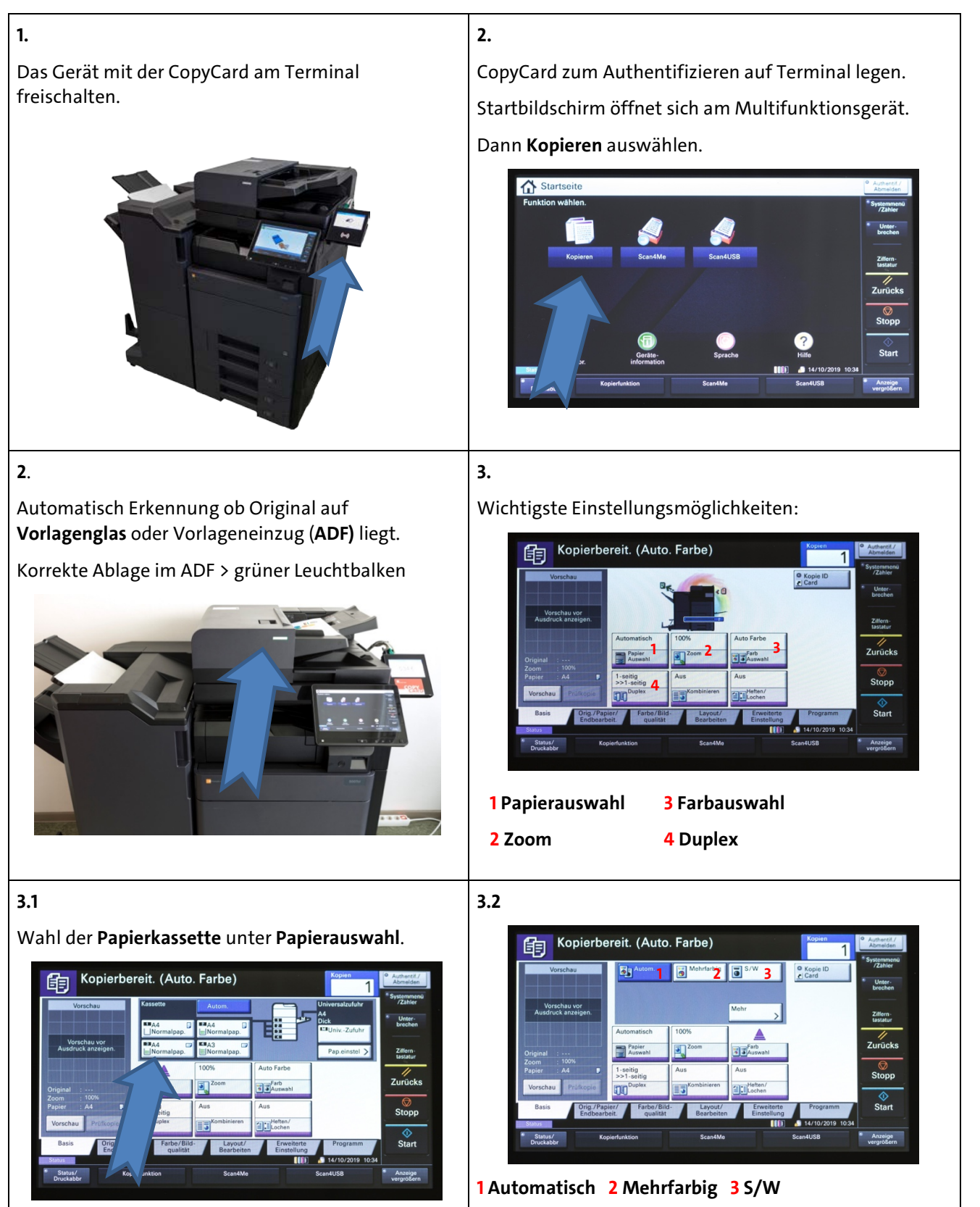

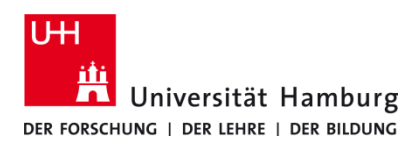

## Kopieren TA 4007Ci / TA 5007 Ci

Version 1.0

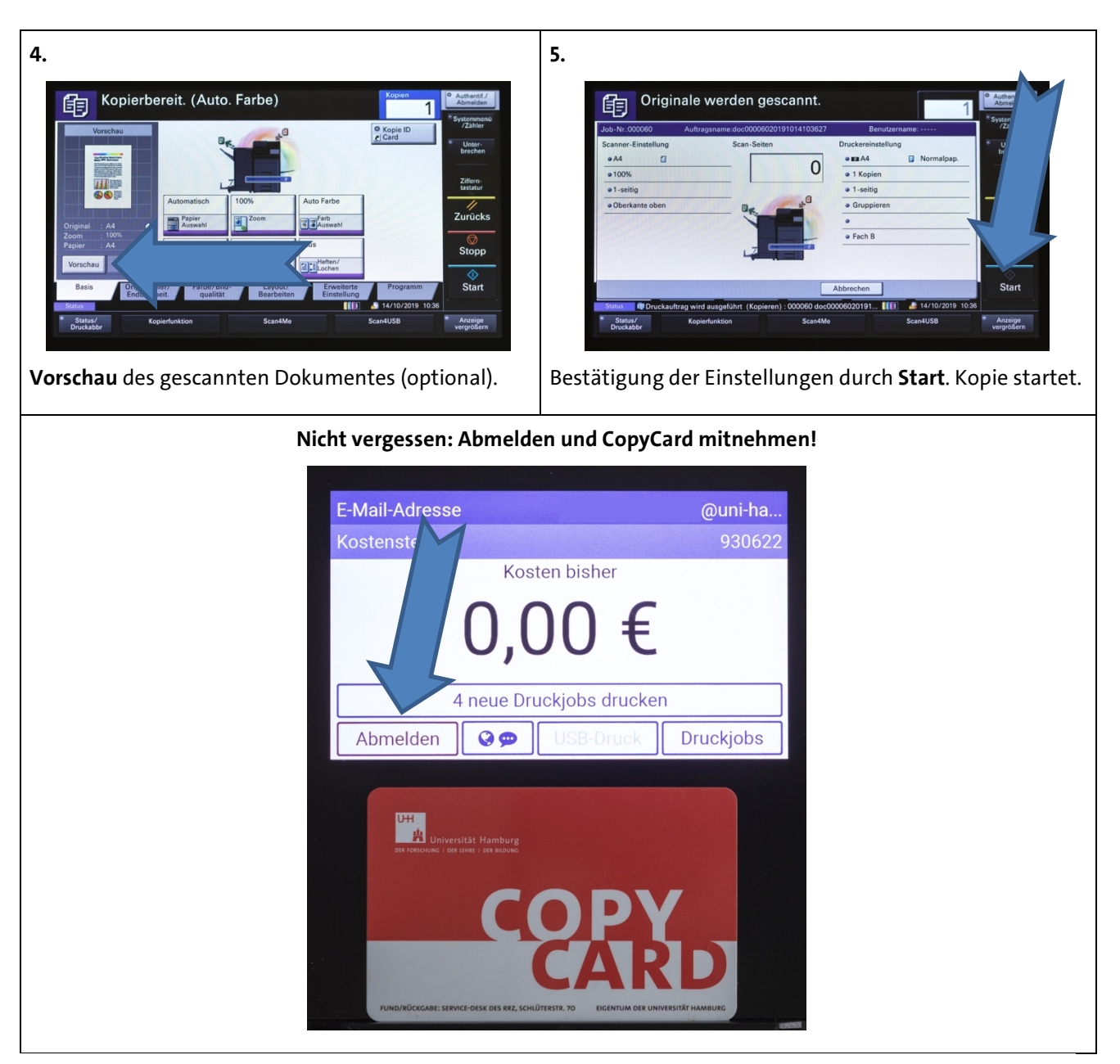